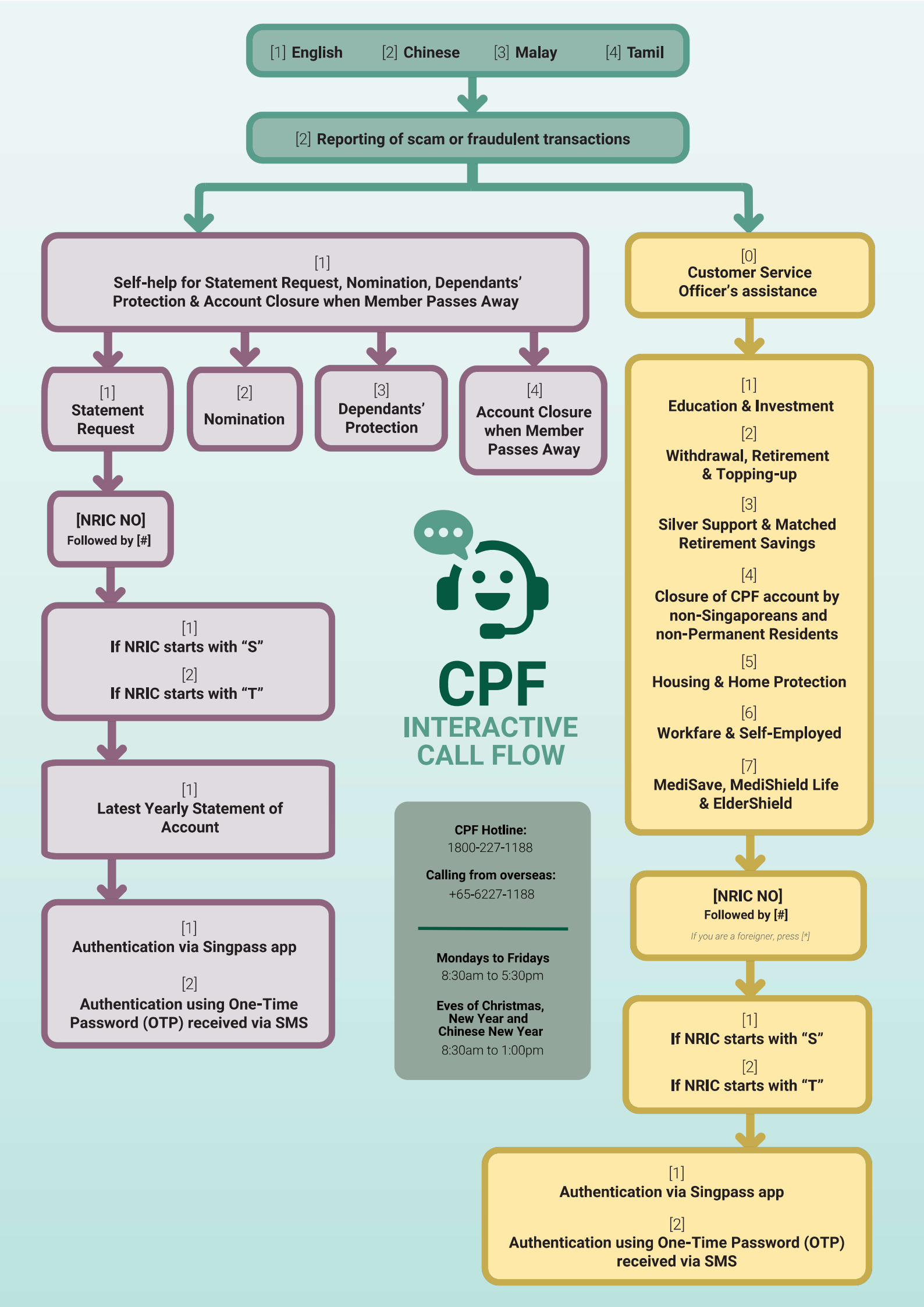

## Authenticate using Singpass app in 4 simple steps

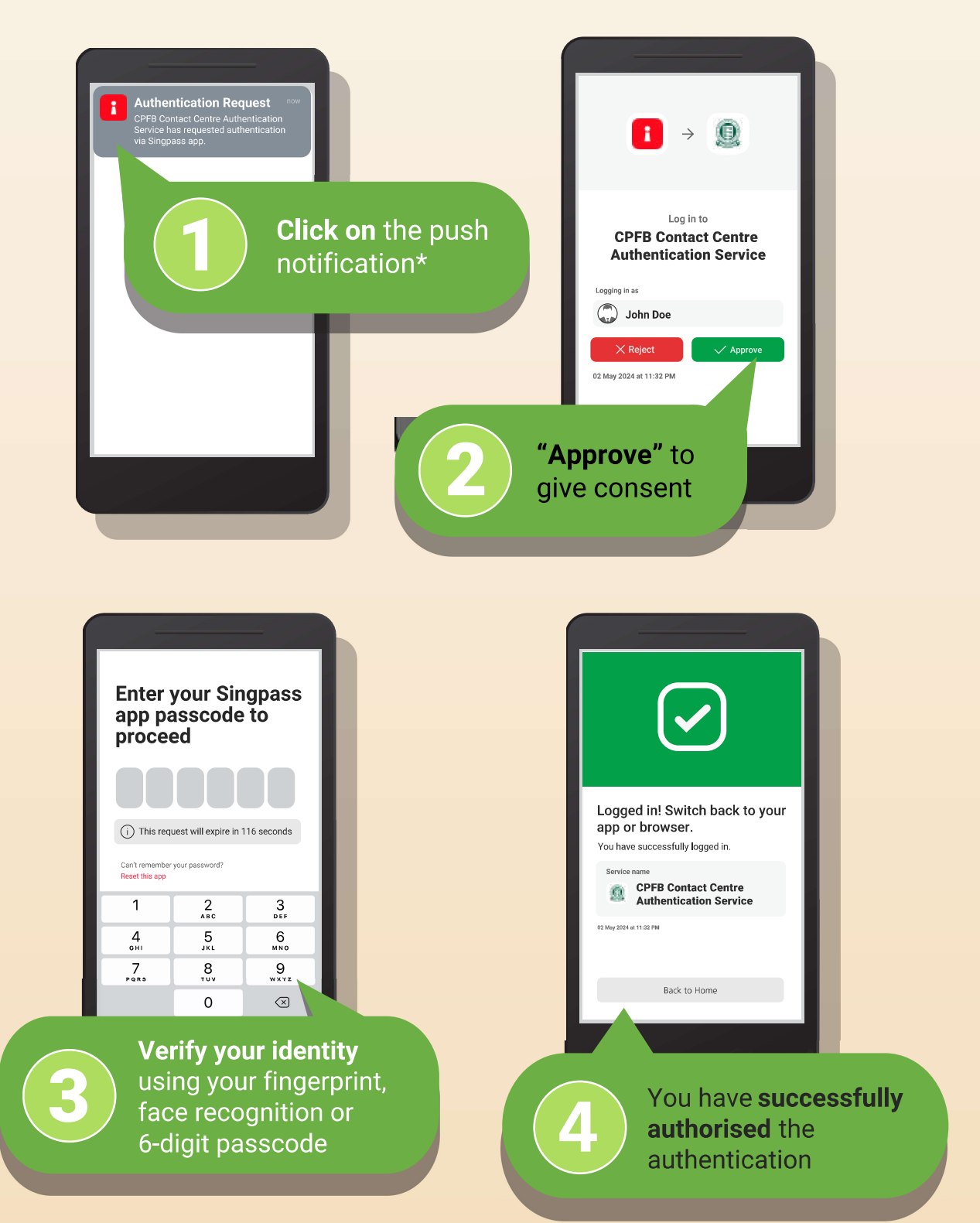

You can download the Singpass app from the App Store or Play Store. You can log in to your Singpass app using your fingerprint, face recognition or a 6-digit passcode.

For more details on the set-up, please refer to the instructional guides (iOS users and Android users) at singpass.gov.sg.

\*Please ensure that you have enabled Notifications on your mobile phone settings if you are using the Singpass app. Please visit <u>cpf.gov.sg/enablenotification</u> for details.

If you require personalised guidance, you will be prompted to do one of the following:

## Authenticate using One-Time Password (OTP) received via SMS

| Check the Sregistered in for the 6-dig | AS on your<br>obile phone<br>OTP |                     |          |                          |
|----------------------------------------|----------------------------------|---------------------|----------|--------------------------|
|                                        |                                  | 1                   | 2 АВС    | 3<br>Def                 |
|                                        |                                  | 4<br><sub>бні</sub> | 5<br>JKL | 6<br>MNO                 |
|                                        | $\sim$                           | 7<br>pqrs           | 8<br>TUV | 9<br>wxyz                |
|                                        |                                  |                     | 0        | $\langle \times \rangle$ |
|                                        |                                  |                     |          |                          |

Key in the 6-digit OTP using the dial pad of your phone